# **WooCommerce Geolocation Plugin - IP Based Products**

- by: Extendons
- extendons.com/
- email: info@extendons.com

## **1** Installation Guide

This is a quick guide on installation, and updating.

## **1.1 Plugin Installation**

To install WooCommerce Product plugin you must have a working and latest version of WordPress and WooCommerce plugin already installed. For information on installing the WordPress, please see the WordPress Codex - Installing WordPress. For installing the WooCommerce and configure the shop please visit the following link WooThemes - Installing WooCommerce.

• Now the next step is the WooCommerce Geolocation Plugin - IP Based Products Filter. In the full .ZIP archive you have downloaded from **Codecanyon.net**. This file is the installable .ZIP archive you can install via WordPress.

Now is time to install WooCommerce Geolocation Plugin - IP Based Products Filter, please read these steps carefully.

#### Installing from WordPress

Follow the steps bellow to install from WordPress Admin Dashboard

- Navigate to Plugins
- Click Install Plugins and click Add New
- Click the Upload Plugin button
- Navigate the .ZIP on your computer and click Install Now
- When installation is done please click Activate to activate plugin

#### **Installing using FTP**

Follow the steps bellow to install using FTP

• Unzip the provided .ZIP file to a desired location on your computer. These extracted files will be uploaded later via FTP

- Connect to your server via FTP (Use FileZilla or any other FTP client)
- Navigate to /wp-content/plugins/ server directory
- Locate the local directory where you have unzipped the archive
- Upload local folder to remote /wp-content/plugins/
- To activate the newly installed plugin navigate to Plugins and click the Activate button within the WooCommerce Geolocation Plugin IP Based Products Filter

# **1.2 Plugin Updates**

## Update from WordPress Admin

Follow the steps bellow to update from WordPress Admin Dashboard

- Navigate to Plugins
- Find the currently installed WooCommerce Geolocation Plugin IP Based Products Filter and click Deactivate
- After deactivation click Delete to remove the old version (your saved setting will not be lost)
- Click Install Plugins and click Add New
- Click the Upload Plugin button
- Navigate the new version archive .ZIP file on your computer and click Install Now
- When installation is done please click Activate to activate plugin

## **Update using FTP**

Follow the steps bellow to update using FTP

- Unzip the new version archive .ZIP file to a desired location on your computer. These extracted files will be uploaded later via FTP
- Connect to your server via FTP (Use FileZilla or any other FTP client)
- Navigate to /wp-content/plugins/ server directory and delete the current plugin folder
- Locate the local directory where you have unzipped the new version archive .ZIP file
- Upload local folder to remote /wp-content/plugins/

## 2 User Guide

After installation of plugin, login to admin panel and flush your cache storage.

## **2.1 How to Create Rules**

## Step 1 - Go to GEO IP Rules at Backend:

At the backend end go to "GEO IP Rules". Here you will find the list of all your rules. "Add New" product or select already existing product to continue.

| 🚳 Dashboard       | GEO IP Ultimate Lock |          |           |                     |               |
|-------------------|----------------------|----------|-----------|---------------------|---------------|
| 🖈 Posts           | Manage Rules Add New |          |           |                     |               |
| Media             |                      |          |           |                     | Search        |
| Pages             | ID Rule name         | Priority | Status    | Date Added          | Actions       |
| Comments          | 1 Rule For Asia      | 1        | Published | 2018-05-24 00:00:00 | Edit   Delete |
| Lock              | ID Rule name         | Priority | Status    | Date Added          | Actions       |
| GEO IP Rules      |                      |          |           |                     |               |
| Import GEO Tables |                      |          |           |                     |               |
| Support           |                      |          |           |                     |               |

#### **Step 2 - Add Rule Information:**

Now here you will add your rules information. The options for each tab screenshots are displayed below.

**Please Note**: Once you select "Block Whole Website" on the Configration tab the Categories, Products & Pages vanish.

#### **Rule Information:**

| 🚳 Dashboard             | GEO IP Ultimate Lock                                                       |                                                           |  |  |  |
|-------------------------|----------------------------------------------------------------------------|-----------------------------------------------------------|--|--|--|
| 🖈 Posts                 | Data la farmativa                                                          | Contraction Constitution Devices Device                   |  |  |  |
| 93 Media                | Rule Information                                                           | Connguration Countries Categories Products Pages          |  |  |  |
| 📕 Pages                 | Rule Name:*                                                                |                                                           |  |  |  |
| Comments                | (This is rule name, this is not use<br>in front end, this is for amdin use | Rule For Europe                                           |  |  |  |
| GEO IP Ultimate<br>Lock | only for information purpose only.)                                        |                                                           |  |  |  |
| GEO IP Rules            |                                                                            |                                                           |  |  |  |
| Import GEO Tables       | Rule Mode:*<br>(Rule mode will be used to select                           |                                                           |  |  |  |
| Support                 | behaviour of this rule, either                                             | Display Message 🐱                                         |  |  |  |
| WooCommerce             | website.)                                                                  |                                                           |  |  |  |
| Products                |                                                                            |                                                           |  |  |  |
| Appearance              | Rule Message:*                                                             | 91 Add Media                                              |  |  |  |
| Plugins                 | that will be shown to the                                                  | b i fink b-quote d4 ins img ul ol fi code more close tags |  |  |  |
| 📥 Users                 | restricted user.)                                                          | You are not allowed to access this website.               |  |  |  |
| 🖋 Tools                 |                                                                            |                                                           |  |  |  |
| Settings                |                                                                            |                                                           |  |  |  |
| Collapse menu           |                                                                            |                                                           |  |  |  |
|                         | Save Changes                                                               |                                                           |  |  |  |
|                         |                                                                            |                                                           |  |  |  |

# Configration:

| Dashboard                                                                     | GEO IP Ultimate Lock                                                                                                    |                         |  |  |  |
|-------------------------------------------------------------------------------|----------------------------------------------------------------------------------------------------|-------------------------|--|--|--|
| ✤ Posts ♀ Media                                                               | Rule Information                                                                                                    | Configuration Countries |  |  |  |
| <ul> <li>Pages</li> <li>Comments</li> <li>GEO IP Ultimate<br/>Lock</li> </ul> | Block Whole Website:*<br>(This will block whole website.<br>Restricted country user will not<br>be able to see website.) |                         |  |  |  |
| GEO IP Rules<br>Import GEO Tables<br>Support                                  | Priority:*<br>(If more than one rules are<br>applied on same item then rule<br>with high priority will work.)            | 1 🕑                     |  |  |  |
| <ul> <li>WooCommerce</li> <li>Products</li> <li>Appearance</li> </ul>         | Execptions:<br>(These Ips will be ignored during<br>redirect! You can provide ips<br>with comma().)                      | all                     |  |  |  |
| 🖌 Plugins<br>🎍 Users<br>🖋 Tools<br>🖬 Settings                                 | Date Start:<br>(This is the start date of this<br>rule.)                                                                 | 23-05-2018              |  |  |  |
| Collapse menu                                                                 | Date End:<br>(This is the end date of this rule.)                                                                        | 28-02-2021              |  |  |  |
|                                                                               | Status:                                                                                                    | Published Y             |  |  |  |
|                                                                               | Save Changes                                                                                                    |                         |  |  |  |

# **Countries:**

| 🚳 Dashboard                                     | GEC           | GEO IP Ultimate Lock                                                                       |                |   |  |                |   |  |               |
|-------------------------------------------------|---------------|--------------------------------------------------------------------------------------------|----------------|---|--|----------------|---|--|---------------|
| 🖈 Posts                                         |               | Rule Information Configuration Countries                                                   |                |   |  |                |   |  |               |
| Pages                                           | N             | Note: Check country to block from being visiting the site or uncheck to allow the country. |                |   |  |                |   |  |               |
| Comments                                        | L F           |                                                                                            |                |   |  |                |   |  |               |
| GEO IP Ultimate                                 |               | Asia                                                                                       |                |   |  |                |   |  |               |
| GEO IP Rules<br>Import GEO Tables               |               | Europe                                                                                     |                |   |  |                |   |  |               |
| Support                                         |               |                                                                                            | United Kingdom |   |  | Albania        | 8 |  | Andorra       |
| 💯 WooCommerce                                   |               | =                                                                                          | Armenia        | = |  | Austria        | - |  | Azerbajan     |
| Appearance                                      |               |                                                                                            | Belarus        |   |  | Belgium        | - |  | Bulgaria      |
| Plugins Users                                   |               |                                                                                            | Cyprus         |   |  | Czech Republic | = |  | Denmark       |
| <ul><li>Tools</li><li>Settings</li></ul>        |               |                                                                                            | Z Estonia      | ± |  | Finland        | u |  | France        |
| Support                                         |               | ##                                                                                         | Georgia        | - |  | Germany        |   |  | Greece        |
| Products                                        |               |                                                                                            | Hungary        | - |  | Iceland        | • |  | freland       |
| <ul> <li>Appearance</li> <li>Plugins</li> </ul> |               |                                                                                            | Z Italy        | = |  | Latvia         | • |  | Liechtenstein |
| 👗 Users                                         |               |                                                                                            | Lithuania      | = |  | Luxembourg     | * |  | Maita         |
| Settings<br>Support                             |               |                                                                                            | Monaco         | = |  | Netherlands    |   |  | Norway        |
| WooCommerce                                     |               | -                                                                                          | Poland         | 0 |  | Portugal       |   |  | Romania       |
| Products Annearance                             |               | -                                                                                          | San Marino     | - |  | Slovenia       | = |  | Spain         |
| <ul> <li>Appearance</li> <li>Plugins</li> </ul> |               |                                                                                            | Sweden         | ٥ |  | Switzerland    | - |  | Ukraine       |
| 👗 Users                                         | North America |                                                                                            |                |   |  |                |   |  |               |
| 5 Settings                                      |               | Ocea                                                                                       | ania           |   |  |                |   |  |               |
| <ul> <li>Collapse menu</li> </ul>               |               | Sout                                                                                       | th America     |   |  |                |   |  |               |
|                                                 | □ Other       |                                                                                            |                |   |  |                |   |  |               |
|                                                 |               |                                                                                            |                |   |  |                |   |  |               |
|                                                 | s             | ave Chang                                                                                  | ges            |   |  |                |   |  |               |

# **Step 3 - Frontend:**

Now at the frontend your website will be displayed as the following. You can always go back and edit this information.

 $(\leftarrow) \rightarrow$  C a

(i) woodemos.extendons.com/geoipultimatelock/

You are not allowed to access this website.

#### 2.2 Hot to Import GEO Tables

At the backend go to Import GEO Tables. Here you will find the following.

Please Note: Importing will erase the previous records and new records will be imported.

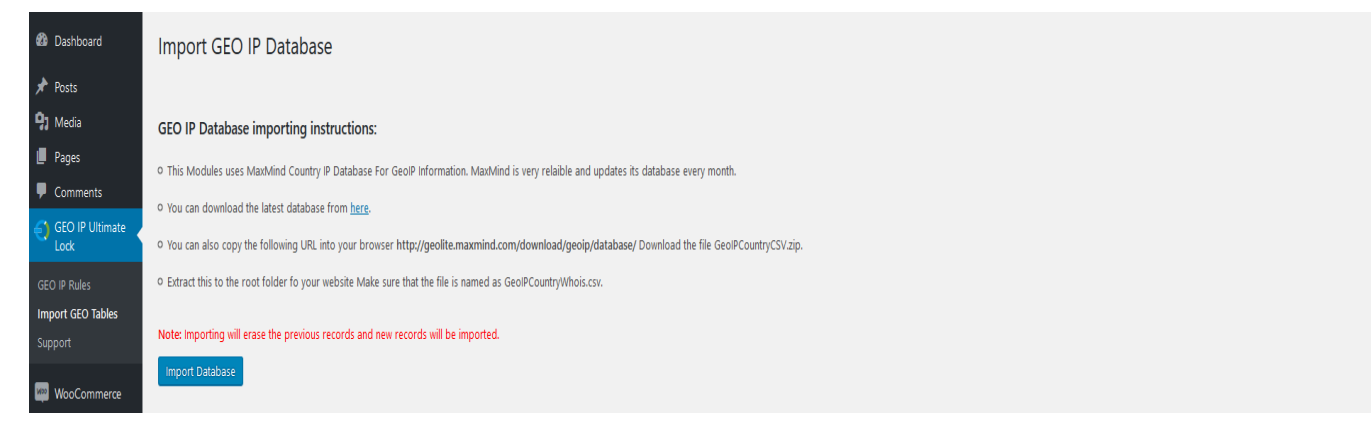